## 13. 온라인 출석부 설정하기

## Ⅰ. ● U 인천대학교 교육혁신원

2. 위와 같은 상황에서 동영상 교체 및 위치 이동 시에도 학습이력 오류가 발생하므로 주의바랍니다.

1. 출석인정기간내에 동영상 시청 내역이 있을 경우 인정기간 변경 시 수강생의 학습이력 오류가 발생합니다.

주의사항)

| 출석 최저김 | 접수 0                |                     |                      |          |
|--------|---------------------|---------------------|----------------------|----------|
| 지각 차   | 갑 0                 |                     |                      |          |
| 결석 차경  | 감 -1                | V                   | 기타 관리 🔺              |          |
|        |                     |                     | · 강좌설정               |          |
| 주차     | 시작일                 | 출석인정기간              | 출 <b>석인정범</b> · 팀 설정 |          |
|        |                     |                     | · 팀원                 |          |
| 1      | 2018-08-27 00:00:00 | 2018-09-02 23:59:59 | 90 · 문제 은행           |          |
| 2      | 2018-09-0: 00:00:00 | 2018-09-08 23:59:59 | 90 · 강좌기록            |          |
|        |                     |                     | · 사용자 신청승인           | <u> </u> |
| 3      | 2018-09-10 00:00:00 | 2018-09-1€ 23:59:59 | 90 · 사용자 관리          |          |
| 4      | 2018-09-17 00:00:00 | 2018-09-2: 23:59:59 | 90 · 온라인출석부(         | 설정       |
| 5      | 2018-09-24 00:00:00 | 2018-09-3( 23:59:59 | 90                   |          |

2) [온라인 출석부]가 생성되면 출석 점수, 결석이나 지각 차감 점수, 출석인정기간 등을 설정합니다. 출석 점수 기준으로 입력하며, 출석인정기간의 경우 수강신청 정정기간을 고려하여 인정기간을 2주 이상으로 설정해주시길 바랍니다. [저장]을 클릭하여 설정을 완료합니다.

~

- 사용자 신청승인 ~ 오프라민 출석부 예 • 사용자 관리
- 기타 관리 🔺 ▼ 이수/진도 설정 • 강좌설정 진도관리 사용여부 예  $\checkmark$ • 팀 설정 \* 진도관리 사용여부를 예로 지정하면 학습자원 및 활동에서 진도관련 • 팀원 아니오 🗸 온라인 출석인정 기준 인정진도율 이상 🗸 온라인출석부 사용여부 문제 은행 지각기능 사용여부 예 🗸 강좌기록 지각기능 관련 안내 멘트
- 주차별로 출석체크 기간 및 지각체크 기간 등을 설정하고 성적부에 반영할 수 있습니다. 1) 온라인 출석부를 사용하기 위해서는 먼저 강의실 홈 왼쪽 [기타 관리] 메뉴를 클릭한 후, [강좌 설정] 을 클릭합니다. [이수/진도 설정] 탭에서 [온라인 출석부 사용여부]를 [예]로 설정합니다.

온라인 강좌로 개설하여 운영할 경우, 주차별 동영상 학습 여부를 출석으로 체크합니다.

13.1 온라인 출석부 설정하기

지각 기능은 사용여부에 따라 [예/아니오]를 선택합니다.

출석 총점수

20